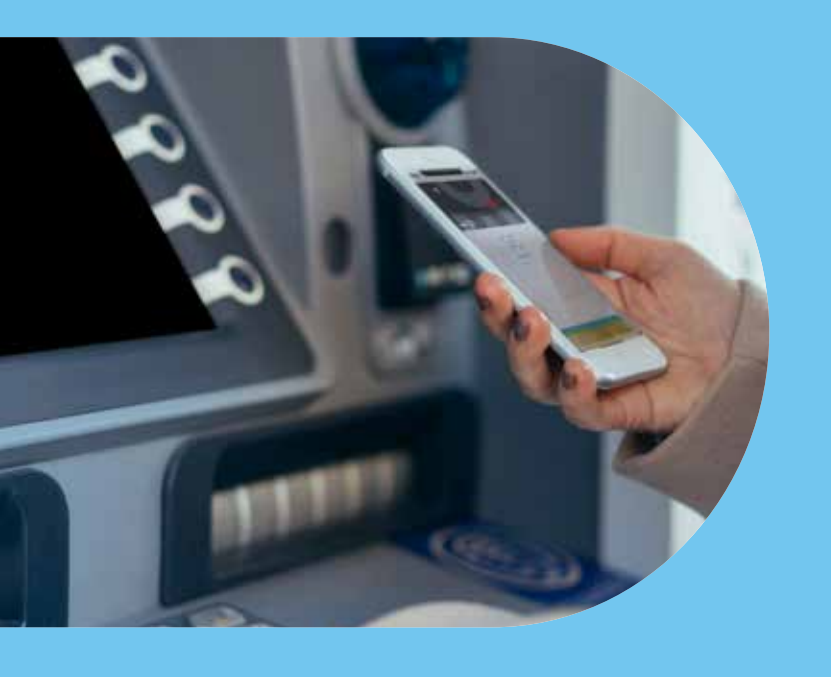

## Zobrazenie a zmena PIN kódu ku karte Edenred

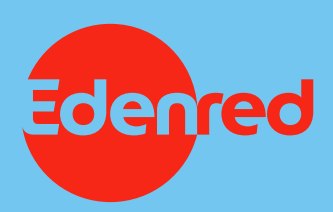

Karta Edenred má ako väčšina platobných kariet na Slovensku bezkontaktnú funkciu – môžete s ňou platiť bez zadania PIN kódu. Môže však nastať situácia, že budete potrebovať zadať PIN – pri platbe nad 50 €, alebo ešte stále sa niekde vyskytne terminál, na ktorom nebude možné platiť bezkontaktne. Práve pre takéto prípady je dobré ho vedieť. PIN zistíte ho jednoducho vo svojom Online účte – spolu so všetkými potrebnými informáciami k Vašej karte.

## Zobrazenie PIN kódu

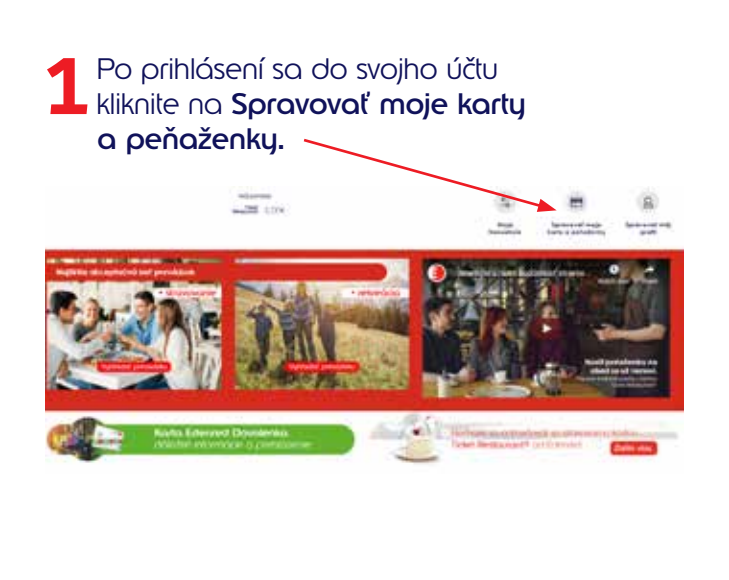

**2** V časti Moje karty kliknite na voľbu **Zobraziť PIN**.

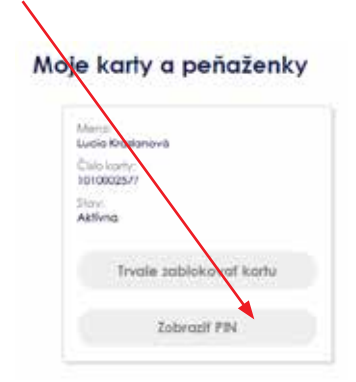

3 Následne zadajte vaše identifikačné údaje užívateľské meno a heslo - a pokračujte cez Potvrdiť.

Т

| 3                                                                    |
|----------------------------------------------------------------------|
| Potvrđte Vaše identifikačné údaje                                    |
| Z bezpečnostných dôvodov, prosim, potvrdte Vaše identifikačné údaje. |
| Uživat <mark>e</mark> fské meno                                      |
| Lucia02112SK+dropbox newacceptance@nemo.net                          |
| Prosim zadajte Vaše heslo.                                           |
|                                                                      |

Za zadnej strany vašej karty opíšte verifikačný kód (3-miestny kód) a klinknite na **Potvrdiť.** Teraz sa vám zobrazí PIN kód.

| 6                                             |                                 |
|-----------------------------------------------|---------------------------------|
|                                               |                                 |
| Polyrifte Váš verifikačn                      | kód kartu (CVC2)                |
|                                               | 00035213                        |
| Z boupečnostných dôvedav, presim, a<br>(CVCP) | radiate Váš veníkačný kód karty |
| 23/22                                         | 0                               |

POlycof

**Upozornenie:** Cez staršie alebo nekompatibilné prehliadače nie je možné zobraziť PIN. V tomto prípade použite iný webový prehliadač a proces zobrazenia PIN kódu zopakujte.

5 Ak chcete opätovne zobraziť svoj PIN, kliknite na **Zobraziť PIN** a zadajte potrebné údaje.

| Marchi   |                        |
|----------|------------------------|
| Lucia Kr | roslanová              |
| 10/0002  | 2577                   |
| Acting   | G                      |
|          | Twole sablokovat kartu |
|          |                        |
|          | Zobrazil PIN           |

## Zmena PIN kódu

K zmene PIN kódu na karte Edenred budete potrebovať svoju kartu a aktuálny PIN. Môžete si ho zmeniť bezplatne v ktoromkoľvek bankomate na Slovensku, ktorý akceptuje platobné karty s logom Mastercard.

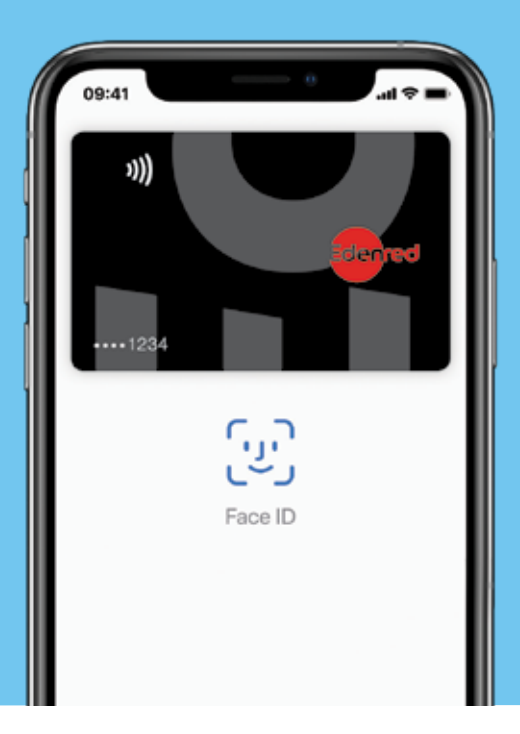